## Istruzioni per stamparsi le Ricevute di pagamento ASDO

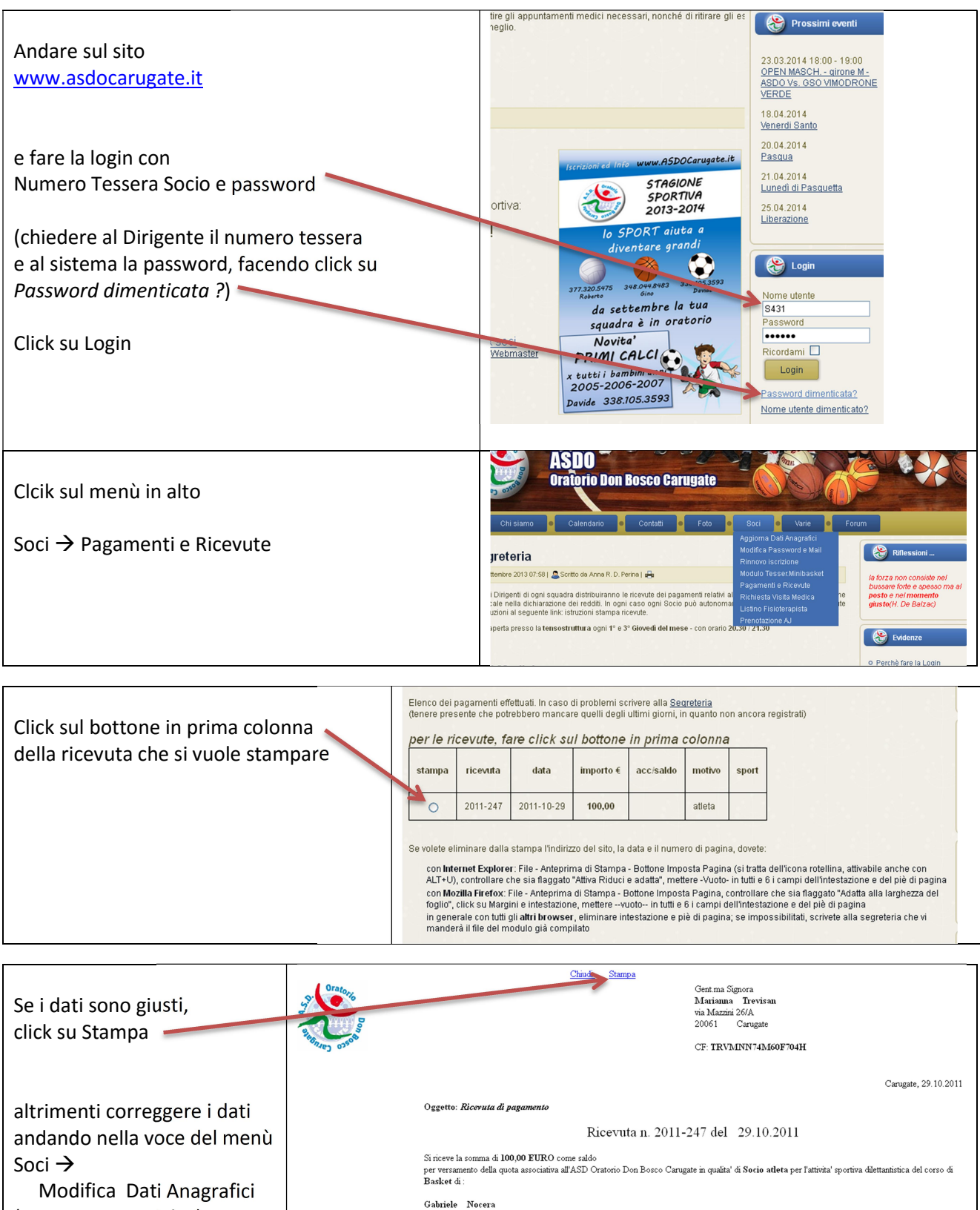

(terminare con Salva)

Alla fine scollegarsi premendo il bottone ESCI dove si era fatta la LOGIN residente in via Mazzini 26/A - 20061 Carugate nato in Milano in data 22.03.2005

Codice Fiscale NCRGRL05C22F205S

Si rilascia il presente documento per gli usi consentiti dalla legge